## reCAPTCHA-profiilin luominen

- Mikäli sinulla ei ole vielä Google-tiliä, luo se ensin Googlen sivustolla: <u>https://accounts.google.com/signup/v2/webcreateaccount?flowName=GlifWebSignIn&flowEntry=SignUp</u>
- 2. Siirry sitten luomaan reCAPTCHA-profiili osoitteeseen https://www.google.com/recaptcha/about/
- 3. Klikkaa avautuvan sivun ylälaidasta kohtaa "v3 Admin console". Jos et ole kirjautuneena Google-tilillesi, kirjaudu sisään avautuvasta kirjautumisikkunasta.

| Label              |                                  |
|--------------------|----------------------------------|
| e.g. example.com   |                                  |
|                    | 0 / 50                           |
| reCAPTCHA type     | (j)                              |
| Score based (v3)   | Verify requests with a score     |
| Challenge (v2)     | Verify requests with a challenge |
| Domains (j         |                                  |
| + Add a domain, e. | g. example.com                   |
|                    |                                  |

- 4. Anna Label-kohtaan reCAPTCHA-profiilille nimi. Nimi toimii tunnisteena itsellesi ja erotat profiilin muista mahdollisesti myöhemmin luomistasi.
- 5. Valitse reCAPTCHAn tyypiksi "Score based (v3)"
- Määrittele Domain-kohdassa, missä verkko-osoitteessa reCAPTCHAa käytetään. Voit tarkastaa tilaussivunne domainin LianaMailerissa sivulla Asetukset > Sivustot. Ilmoita osoite muodossa esimerkki.com eli jos osoite on esimerkiksi tilaussivu.esimerkki.com, jättäkää ensimmäinen osa huomioimatta.
  Huom! Jos tilaussivunne osoite on muotoa mail-eur.net- tai mailpv.net, olethan yhteydessä myyntimme yhteyshenkilöönne (https://www.lianatech.fi/ota-yhteytta/ota-yhteytta.html) jatko-ohjeet saadaksesi.
- 7. Google voi pyytää sinua tässä vaiheessa luomaan Google Cloud platformiin projektin. Voit antaa tässä vaiheessa projektillesi nimen.

| t doesn't look like you've used Google Cloud before. We'll create a Google | e Cloud Platform (GCF |
|----------------------------------------------------------------------------|-----------------------|
| oject for you below at no cost. We ve made some changes to our platfo      | rm. Learn more about  |
| zyo.                                                                       |                       |
| - Project Name*                                                            |                       |
| • My Project                                                               |                       |
| • My Project                                                               |                       |
|                                                                            | 10 / 30               |
| you have used Google Cloud before, try logging in to a different Google    | e account.            |
|                                                                            |                       |
|                                                                            |                       |
|                                                                            |                       |

- 8. Hyväksy reCAPTCHAn käyttöehdot ja klikkaa Submit tallentaaksesi asetukset.
- 9. Kopioi sitten avautuvalta sivulta sekä Site key että Secret key ja lähetä ne tukeemme osoitteeseen tuki@lianatech.com jatkotoimenpiteitä varten.